■メールアドレスの設定変更手順(WindowsLiveメール2011)

★本マニュアルでは<sup>"</sup>test@sample.com"というメールアドレスを設定変更する例でご説明いたします。 メールアドレス・ドメインをお客様のものに読み替えてご覧ください。

1)変更したいアカウントを選択した状態でアカウントタブの「プロパティ」を押す。

| 🔁   🔒 🞧 📑 🔻   受信トレイ - Windows Liv        | メール      |
|------------------------------------------|----------|
| ▲■■▲ ホーム フォレダー 表示 アカウン                   | 24       |
| 電子メール ニュース<br>グループ<br>新規作成               |          |
| ▶ クイック分類(2717) プロパティ                     | メッセージの検索 |
| ▲ Sample (test)                          |          |
| 受信トレイ<br>下書き<br>送信済みアイテム<br>迷惑メール<br>ごみ箱 |          |

2) プロパティ画面が表示されます。

| Sample (test)  | 2 Hotmail).       |
|----------------|-------------------|
| ユーザー情報         |                   |
| 名前(N):         | test@sample.com   |
| 会社(0):         | <u>.</u>          |
| 電子メール アドレス(M): | test@sample.com   |
| 返信アドレス(Y):     |                   |
| ▼ メールの受信時および同期 | 目時にこのアカウントを含める(I) |
|                |                   |

3) サーバータブを選択し設定を変更していきます。

| サーバー情報の種類        | i(M) POP3              |
|------------------|------------------------|
| 受信メール (POP3)(I): | pop.sample.com         |
| 送信メール (SMTP)(U): | smtp.sample.com        |
| 受信メール サーバー       |                        |
| ユーザー名(A):        | test.sample.com        |
| パスワード(D):        | •••••                  |
|                  |                        |
| ● クリア テキスト認証を使用  | 用してログオンする(C)           |
| ◎ セキュリティで保護された   | パスワード認証でログオンする(S)      |
| ◎ 認証された POP (APO | P) を使用してロクオンする(P)      |
| 送信メール サーバー ―     | Company and the second |
| 図 このサーバーは認証が必    | 。要(V) 設定(E)            |

## サーバー情報

| 受信メール(POP3)(I) | pop.sample.com  |
|----------------|-----------------|
| 送信メール(SMTP)(U) | smtp.sample.com |

受信メールサーバー

| ユーザー名(A)                | 設定されたユーザー名 |
|-------------------------|------------|
| パスワード(D)                | 設定されたパスワード |
| パスワードを保存する(W)           | チェックを入れる   |
| クリアテキスト認証を使用してログオンする(C) | チェックを入れる   |

送信メールサーバー

|  | このサーバーは認証が必要(V) | チェックを入れる |
|--|-----------------|----------|
|--|-----------------|----------|

入力が完了したら「適応(A)」を押す

4) 詳細設定タブを選択し設定を変更していきます。

| サーバーのボート番号    |                         |           | ,          |
|---------------|-------------------------|-----------|------------|
| 送信メール (SMTP)  | (0): 58                 | 7         | 既定値を使用(    |
| 🔲 このサーバーはセキ   | キュリティで <mark>保</mark> 護 | された接続 (SS | SL) が必要(Q) |
| 受信メール (POP3)( | (I): 11                 | .0        |            |
| このサーバーはセキ     | キュリティで保護                | された接続 (SS | SL) が必要(C) |
| サーバーのタイムアウト(1 | r) — (1                 |           |            |
| 短い -0         |                         | 1分        |            |
| 送信            |                         |           |            |
| 🔲 次のサイズよりメッ   | セージが大きい                 | 場合は分割する   | 5(B) 60 🐳  |
| 配信            |                         |           |            |
| 🔲 サーバーにメッセー   | ·ジのコピーを置・               | <(L)      |            |
| サーバーから削       | 除する(R)                  | 5         | 日後         |
| [ごみ箱] を空      | にしたら、サーバ                | ーから削除(M)  |            |

サーバーのポート番号

| 送信メール(SMTP)(0)                   | 587                     |
|----------------------------------|-------------------------|
| このサーバーはセキュリティで保護された接続(SSL)が必要(Q) | チェックしない                 |
| 受信メール(POP3)(I)                   | 110                     |
| このサーバーはセキュリティで保護された接続(SSL)が必要(C) | チェックしない                 |
| サーバーのタイムアウト                      |                         |
| サーバーのタイムアウト(T)                   | 目安として1分~3分              |
| 送信                               |                         |
| 次のサイズよりメッセージが大きい場合は分割する(B)       | チェックしない                 |
| 配信                               |                         |
| サーバーにメッセージのコピーを置く(L)             | チェックしない(推奨)             |
|                                  | または、チェックをして「サーバーから削除する」 |
|                                  | の日数を目安として1~7日に設定する      |
|                                  | ★重要                     |
|                                  | 日数を大きくすると受信後もサーバーに残る    |
|                                  | メール容量が増し割当て容量を超過する等の    |
|                                  | トラブルの原因となります。           |

入力が完了したら「OK」を押して完了です。